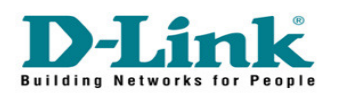

## How to stream video files using Xbox 360 on a DNS-323:

NOTE: D-Link doesn't support technical assistance for Xbox 360. Please contact Microsoft for more information on this device. D-link will not be held responsible for any consequences that may arise due to the use of this procedure, nor it warrants responsibility for the guide's accuracy as it involves a third party device.

## **Step 1:** Enable the UPNP AV Server on the DNS-323

- Login inside of the config page by typing the IP address of your device, and hit Enter.

| Address 🕘 http://192.168.0.199/web/login.asp?id=5716. | 720                                                                                                    | <b>V</b> 🔁 G |
|-------------------------------------------------------|----------------------------------------------------------------------------------------------------|--------------|
|                                                       |                                                                                                    |              |
|                                                       |                                                                                                    |              |
|                                                       | D-Link DNS-323                                                                                                    |              |
|                                                       | User Name: admin<br>Password:<br>Configuration Downloads<br>STORAGE<br>Copyright © 2008 D-Link Corporation/D-Link Systems, Inc. |              |

 Login using your username and password (Default: admin, no password). Go to Advanced<UPNP AV Server, and click Enable, And Specify the folder where the Media Files are stored.

| Product Page: DNS-323                                                                                       | 3                                                                                                    |                                                                                                    |                                                                                                    |                                                                               | Firmware Version: 1.06                                                                                                    |
|----------------------------------------------------------------------------------------------------|----------------------------------------------------------------------------------------------------|----------------------------------------------------------------------------------------------------|----------------------------------------------------------------------------------------------------|-------------------------------------------------------------------------------|----------------------------------------------------------------------------------------------------|
| D-Link                                                                                                    | Ċ                                                                                                    |                                                                                                    |                                                                                                    |                                                                               |                                                                                                    |
| DNS-323 //                                                                                                  | SETUP                                                                                                    | ADVANCED                                                                                                    | TOOLS                                                                                                    | STATUS                                                                        | SUPPORT                                                                                                    |
| USERS / GROUPS<br>QUOTAS<br>NETWORK ACCESS<br>FTP SERVER<br>UPAP AV SERVER<br>DHCP SERVER<br>LLTD<br>LOGOUT | UPnP AV SERVER<br>This section allows you<br>UPnP AV server funct<br>The darren will autom<br>available folders. You<br>Save Settings<br>UPnP AV SERVER<br>UPnP AV SERVER<br>Folder | SETTINGS :<br>u to configure the UPnP A<br>ion, and specify the folder<br>atically scan for file update<br>can also click the "Refresh"<br>Don't Save Settings R<br>SETTINGS :<br>© Enable Dis<br>Root | V server function. You can<br>or directory that will be sh<br>s when content is added<br>button to manually scan f<br>efresh | n enable or disable the<br>nared.<br>or deleted from the<br>for file updates. | Helpful Hints<br>After adding new media<br>content to the DNS-323,<br>dick the refresh button.<br>You can manually scan for<br>the file updates by dicking<br>the "Refresh" button. |
|                                                                                                    |                                                                                                    |                                                                                                    |                                                                                                    |                                                                               |                                                                                                    |

**Step 2:** Make sure that the XBOX 360 is connected to your home network. (For more information about this step, please contact Microsoft)

**Step 3:** Once the Xbox 360 is connected to the network, access the files on the DNS-323 via the Xbox Dashboard as shown on this pic via "VIDEO LIBRARY"

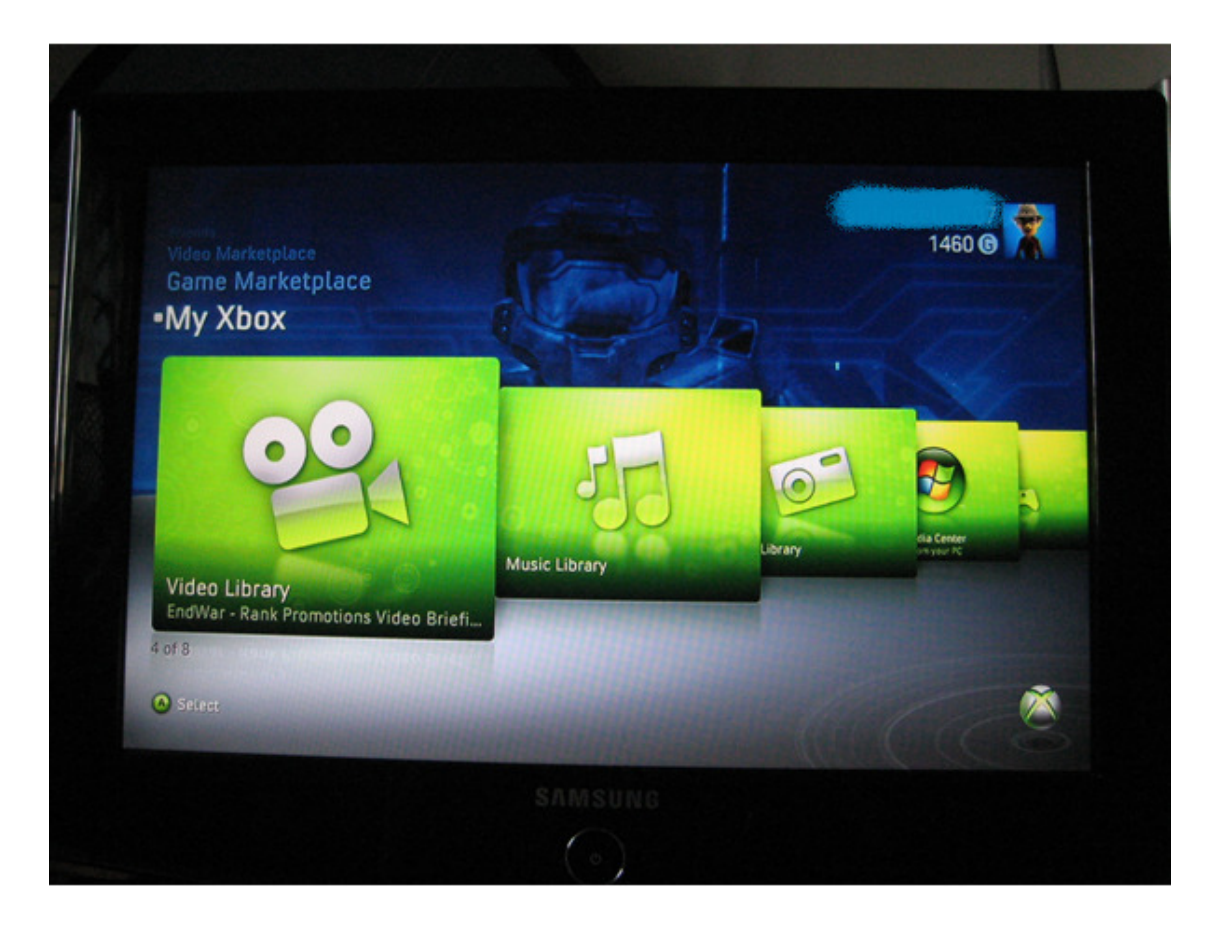

Step 4: Choose the DNS-323 as your source for video

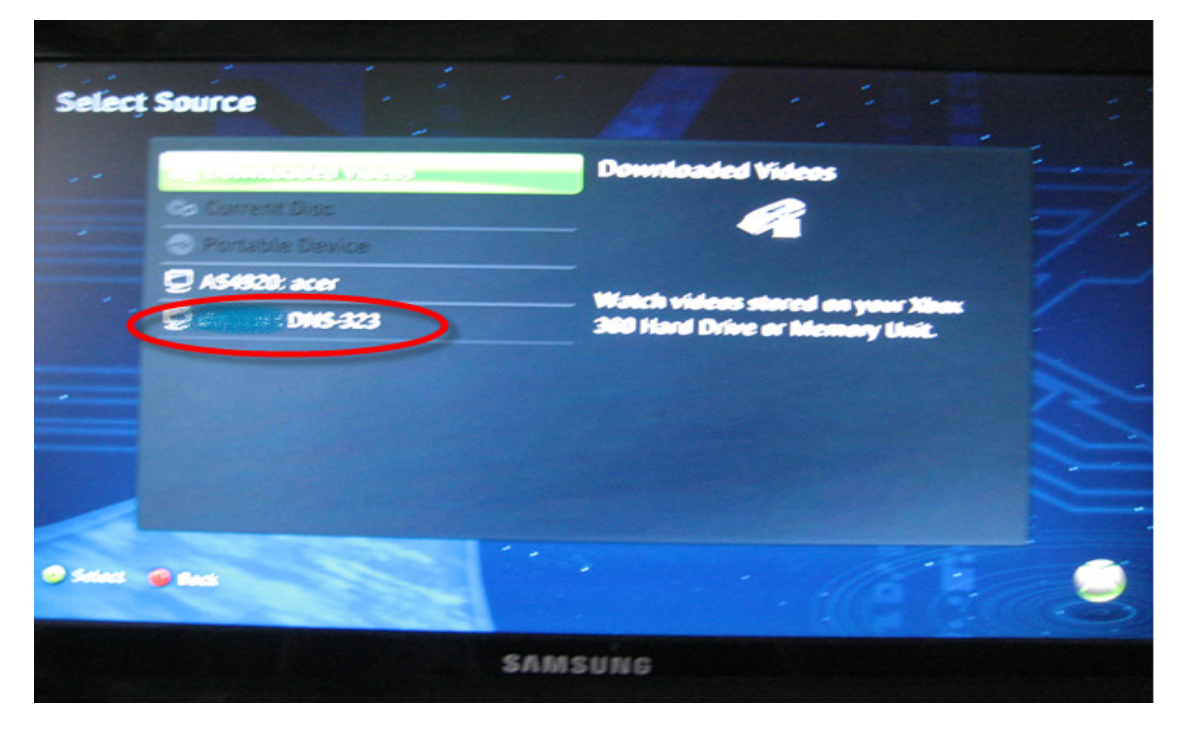

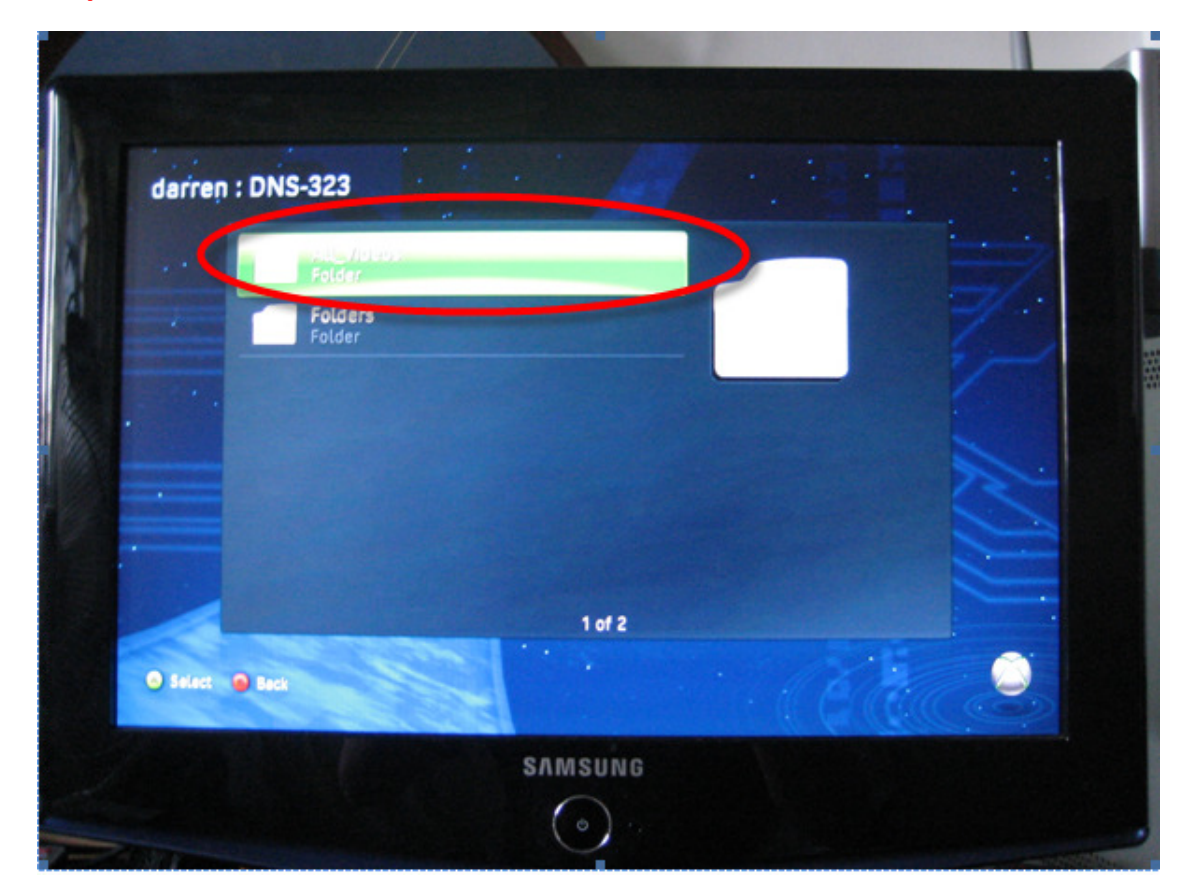

Step 5: After that, Choose "All Files"

**Step 6:** Pick the file you want to play on the list.

|    | All_Videos    |                                      |        |  |
|----|---------------|--------------------------------------|--------|--|
|    |               | <b>asthe (4) - Copy.avi</b><br>Video |        |  |
| XI |               | asthe (5) - Copy - Copy.avi<br>Video |        |  |
|    |               | <b>asthe (5) - Copy.avi</b><br>Video |        |  |
|    |               | <b>asthe.avi</b><br>Video            |        |  |
|    |               | <b>sa - Copy.avi</b><br>Video        |        |  |
|    |               | Salay).<br>Video                     |        |  |
|    |               | 72 of 72                             |        |  |
|    | Select 🚯 Back | O Play                               | Celle. |  |